# MUNICÍPIO DA ESTÂNCIA BALNEÁRIA DE PRAIA GRANDE

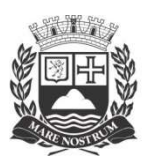

Estado de São Paulo SECRETARIA DE EDUCAÇÃO

# Manual para Manifestação de Interesse Projeto Complementação Educacional

Seguem orientações para cadastro da Manifestação para Complementação Educacional no SISAA:

### Alguns Lembretes:

- Não é obrigatória a manifestação, mas caso seja realizada a manifestação e ela seja atendida, a atribuição será efetuada;
- Tenha certeza de marcar apenas Pilar/Unidade que tenha real interesse de atribuir, pois não haverá reconsideração ao que foi marcado.
- Os Resultados serão divulgados no dia seguinte ao da manifestação;
- Atentar-se para a compatibilidade de Horários, principalmente os HTPCs (que já estão disponíveis no SISAA);
- A Desistência do Projeto ocorre apenas na Totalidade (caso a pessoa tenha atribuído sede e Carga), não podendo retornar para o Projeto até o término do ano letivo.

#### Iniciando o processo no SISAA 4.0:

#### 1 – Na tela inicial do SISAA, clicar na opção "<u>Atribuição</u>"

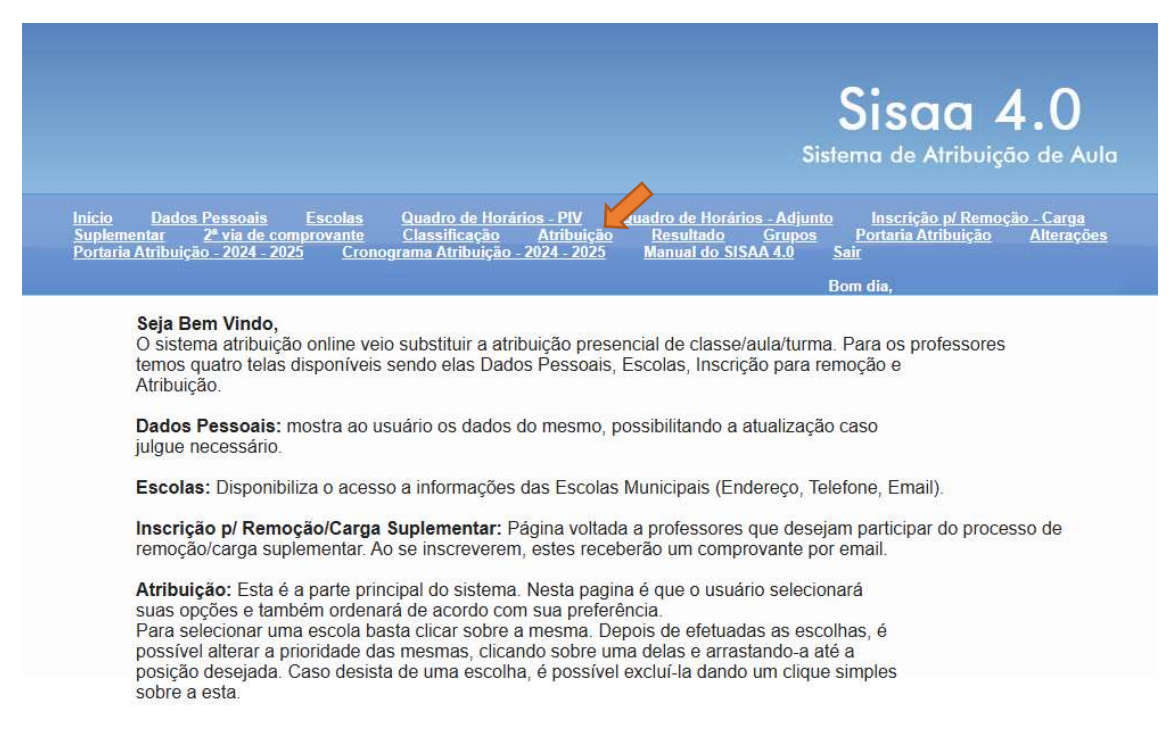

**2** - Nesta tela, estarão abertas as opções para "Complementação Educacional – Sede" e "Complementação Educacional – Carga Suplementar", cada uma será aberta em um dia diferente, conforme Cronograma de Atribuição:

|                                                                                             |                                                                                                    | S                                                                           | isaa 4.0                                                                  |
|---------------------------------------------------------------------------------------------|----------------------------------------------------------------------------------------------------|-----------------------------------------------------------------------------|---------------------------------------------------------------------------|
|                                                                                             |                                                                                                    | Sister                                                                      | na de Atribuição de Au                                                    |
| Inicio Dados Pessoais E<br>Suplementar 2ª via de compr<br>Portaria Atribuição - 2024 - 2025 | scolas Quadro de Horários - PIV<br>ovante Classificação Atribuição<br>Cronograma Atribuição - 2024 - 2025 | Quadro de Horários - Adjunto<br>Resultado Grupos<br>Manual do SISAA 4.0 Sai | Inscrição p/ <u>Remoção - Carga</u><br>Portaria Atribuição Alteraçõe<br>r |
|                                                                                             |                                                                                                    | Вол                                                                         | ı dia,                                                                    |
| ione a atribuição                                                                           |                                                                                                    |                                                                             |                                                                           |
|                                                                                             |                                                                                                    | Horário Salacion                                                            | ar                                                                        |
|                                                                                             | olAtribuição                                                                                              | Interaction Interaction                                                     |                                                                           |
|                                                                                             | p Atribuição<br>Complementação Educacional - Carga S                                                      | uplementar 00:00 às 23:59 Iniciar at                                        | ribuição                                                                  |

Horário do servidor que será considerado 10:34:55

# **Unidade Principal (Sede)**

3 – Para optar em atuar na Complementação Educacional em sua <u>classe principal</u> (sede), clique em <u>"Iniciar atribuição"</u>, abrindo a tela abaixo com as opções disponíveis:

|                                                                                                    |                                                                                                    |                                                                                                    |                                                                                                    | Sisaa 4.0<br>Sistema de Atribuição de Aula                                                                                                    |
|----------------------------------------------------------------------------------------------------|----------------------------------------------------------------------------------------------------|----------------------------------------------------------------------------------------------------|----------------------------------------------------------------------------------------------------|----------------------------------------------------------------------------------------------------|
| <u>Inicio</u><br><u>Suplemen</u><br><u>Portaria A</u>                                                                       | <u>Dados Pessoais</u><br>tar <u>2ª via de c</u><br>tribuição - 2024 - 2                                                           | Escolas<br>comprovante<br>2025 Cronogi                                                                                                    | Quadro de Horári<br><u>Classificação</u><br>ama Atribuição -                                                                                    | ios - PIV Quadro de Horários - Adjunto Inscrição p/ Remoção - Carga<br><u>Atribuição Resultado Grupos Portaria Atribuição Alterações</u><br>2024 - 2025 Manual do SISAA 4.0 Saír<br>Portaria de SISAA 4.0 Saír |
|                                                                                                    |                                                                                                    |                                                                                                    |                                                                                                    | Dom dia,                                                                                                    |
| Complementar                                                                                                    | ão Educaciona                                                                                                    | I - Sede - PROP                                                                                                    | ESSORI ILE                                                                                                    |                                                                                                    |
| Registro funcional<br>Nome:<br>Pontuação/classifi<br>Unidade atual:                                                         | :<br>cação:                                                                                                    |                                                                                                    |                                                                                                    |                                                                                                    |
| Tempo restar                                                                                                    | nte 86:22:24                                                                                                    |                                                                                                    |                                                                                                    |                                                                                                    |
| Unidades com va                                                                                                    | 1025                                                                                                    |                                                                                                    |                                                                                                    | Unidades selecionadas, voce tem 81 opcão(ões)                                                                                                    |
| E.M. João<br>Gonçalves -<br>Complementação<br>Educacional -<br>EDUCAÇÃO PARA<br>VALORES - Manhã -<br>07:00 às 11:00         | E.M. Cidade da<br>Criança -<br>Complementação<br>Educacional -<br>EDUCAÇÃO PARA<br>VALORES - Manhã -<br>07:00 às 11:00            | E.M. Maria de<br>Lourdes Santos,<br>Profi -<br>Complementação<br>Educaçional -<br>EDUCAÇÃO PARA<br>VALORES - Manhã -<br>07:00 às 11:00           | E.M. Felipe Avelino<br>Moraes, Vereador -<br>Complementação<br>Educacional -<br>EDUCAÇÃO PARA<br>VALORES - Manhã -<br>07:00 às 11:00            | Confirmar opções                                                                                                    |
| E.M. Eduardo<br>Gonsalves do<br>Barreiro -<br>EDUCAÇÃO PARA<br>VALORES - Manhã -<br>07:00 às 11:00                          | E.M. 19 de Janeiro -<br>EDUCAÇÃO PARA<br>VALORE S - Manhã<br>07:00 às 11:00                                                       | E.M. Fausto dos<br>Santos Amaral -<br>EDUCAÇÃO PARA<br>VALORES - Manhã -<br>07:00 às 11:00                                                       | E.M. Dorivaldo<br>Francisco Loria -<br>Complementação<br>Educacional -<br>EDUCAÇÃO PARA<br>VALORES - Manhã -<br>07:00 às 11:00                  |                                                                                                    |
| E.M. Sônia Marise<br>Domingues -<br>EDUCAÇÃO PARA<br>VALORE S - Manhã -<br>07:00 ás 11:00                                   | E.M. Natale de Lucca<br>- Complementação<br>Educacional -<br>EDUCAÇÃO PARA<br>VALORES - Manhã -<br>07:00 às 11:00                 | E.M. Hilda de<br>Carvalho Guedes -<br>EDUCAÇÃO PARA<br>VALORES - Manhã -<br>07:00 às 11:00                                                       | E.M. Carlos Eduardo<br>Conte de Castro -<br>EDUCAÇÃO PARA<br>VALORES - Manhã -<br>07:00 às 11:00                                                |                                                                                                    |
| E.M. Antonio Peres<br>Ferreira -<br>Complementação<br>Educacional -<br>EDUCAÇÃO PARA<br>VALORES - Manhã -<br>07:00 às 11:00 | E.M. Cidade da<br>Criança -<br>Complementação<br>Educaçional -<br>EDUCAÇÃO PARA<br>VALORES -<br>Intermediário - 11:00<br>às 15:00 | E.M. Maria de<br>Lourdes Santos,<br>ProF -<br>Complementação<br>Educacional -<br>EDUCAÇÃO PARA<br>VALORES -<br>Intermediário - 11:00<br>às 15:00 | E.M. Felipe Avelino<br>Moraes, Vereador -<br>Complementação<br>Educaçional -<br>EDUCAÇÃO PARA<br>VALORES -<br>Intermediário - 11:00<br>às 15:00 |                                                                                                    |

**4** - Após isso, escolha as opções em Ordem de Prioridade de interesse. Pode colocar quantas opções tiver interesse, lembrando que será obedecida a ordem apontada:

|                                                                                                    |                                                                                                    |                                                                                                    |                                                                                                    | Sisaa 4.0<br>Sistema de Atribuição de Aula                                                                                                    |
|----------------------------------------------------------------------------------------------------|----------------------------------------------------------------------------------------------------|----------------------------------------------------------------------------------------------------|----------------------------------------------------------------------------------------------------|----------------------------------------------------------------------------------------------------|
| Inicio<br>Suplemen<br>Portaria A                                                                                                    | <u>Dados Pessoais</u><br>tar <u>2ª via de c</u><br>tribuição - 2024 - 2                                                                         | Escolas<br>comprovante<br>2025 Cronogi                                                                                      | Quadro de Horário<br>Classificação<br>rama Atribuição - 20                                                                        | s - PIV Quadro de Horários - Adjunto Inscrição p/ Remoção - Carga<br>Atribuição Resultado Grupos Portaria Atribuição Alterações<br>124 - 2025 Manual do SISAA 4.0 Sair                                                                                                    |
|                                                                                                    |                                                                                                    |                                                                                                    |                                                                                                    | Bom dia.                                                                                                    |
|                                                                                                    |                                                                                                    |                                                                                                    |                                                                                                    |                                                                                                    |
| Complementar                                                                                                    | ão Educaciona                                                                                                    | I - Sede - PROF                                                                                                    |                                                                                                    |                                                                                                    |
| Nome:<br>Pontuação/classifi<br>Unidade atual:<br>Tempo restar<br>Unidades com va                                                                 | cação:<br>nte 86:18:50<br>igas<br>E.M. Maria de                                                                                                 | E.M. Felipe Avelino                                                                                                    | E.M. Eduardo                                                                                                    | Unidades selecionadas, voce tem 81 opção(ões)<br>1. E.M. João Gonçalves - Complementação Educacional - EDUCAÇÃO                                                                                                    |
| Criança -<br>Complementação<br>Educacional -<br>EDUCAÇÃO PARA<br>VALORES - Manhã -<br>07:00 às 11:00                                             | Lourdes Santos,<br>ProP -<br>Complementação<br>Educacional -<br>EDUCAÇÃO PARA<br>VALORES - Manhã -<br>07:00 às 11:00                            | Moraes, Vereador -<br>Complementação<br>Educacional -<br>EDUCAÇÃO PARA<br>VALORES - Manhã -<br>07:00 às 11:00               | Gonsalves do<br>Barreiro -<br>EDUCAÇÃO PARA<br>VALORES - Manhã -<br>07:00 às 11:00                                                | PARA VALORES - Manhā - 07:00 às 11:00<br>2. E.M. João Gonçalves - Complementação Educacional - ATIVIDADES<br>ARTÍSTICAS - Manhã - 07:00 às 11:00<br>3. E.M. João Gonçalves - Complementação Educacional - ROTINA DE<br>ESTUDOS - Manhã - 07:00 às 11:00<br>4. F.M. Dorivaldo Francisco Loria - Complementação Educacional - |
| E.M. 19 de Janeiro -<br>EDUCAÇÃO PARA<br>VALORES - Manhã -<br>07:00 às 11:00                                                                     | E.M. Fausto dos<br>Santos Amaral -<br>EDUCAÇÃO PARA<br>VALORES - Manhã -<br>07:00 às 11:00                                                      | E.M. Sônia Marise<br>Domingues -<br>EDUCAÇÃO PARA<br>VALORE S - Manhã -<br>07:00 às 11:00                                   | E.M. Natale de Lucca<br>- Complementação<br>Educacional -<br>EDUCAÇÃO PARA<br>VALORES - Manhã -<br>07:00 às 11:00                 | ATIVIDADES ARTÍSTICAS - Manhã - 07:00 às 11:00<br>5. E.M. Dorivaldo Francisco Loria - Complementação Educacional -<br>EDUCAÇÃO PARA VALORES - Manhã - 07:00 às 11:00<br>6. E.M. Dorivaldo Francisco Loria - Complementação Educacional -<br>EDUCAÇÃO PARA VALORES - Intermediário - 11:00 às 15:00                          |
| E.M. Hilda de<br>Carvalho Guedes -<br>EDUCAÇÃO PARA<br>VALORES - Manhã -<br>07:00 às 11:00                                                       | E.M. Carlos Eduardo<br>Conte de Castro -<br>EDUCAÇÃO PARA<br>VALORES - Manhã -<br>07:00 às 11:00                                                | E.M. Antonio Peres<br>Ferreira -<br>Complementação<br>Educaçional -<br>EDUCAÇÃO PARA<br>VALORES - Manhã -<br>07:00 às 11:00 | E.M. Cidade da<br>Criança -<br>Complementação<br>Educacional -<br>EDUCAÇÃO PARA<br>VALORES -<br>Intermediário - 11:00<br>às 15:00 | Contirmar opçoes                                                                                                    |
| E.M. Maria de<br>Lourdes Santos,<br>ProP -<br>Complementação<br>Educaçional -<br>EDUCAÇÃO PARA<br>VALORES -<br>Intermediário - 11:00<br>às 15:00 | E.M. Felipe Avelino<br>Moraes, Vereador -<br>Complementação<br>Educacional -<br>EDUCAÇÃO PARA<br>VALORES -<br>Intermediário - 11:00<br>às 15:00 | E.M. Eduardo<br>Gonsalves do<br>Barreiro -<br>EDUCAÇÃO PARA<br>VALORES -<br>Intermediário - 11:00<br>às 15:00               | E.M. Sônia Marise<br>Domingues -<br>EDUCAÇÃO PARA<br>VALORES -<br>Intermediário - 11:00<br>às 15:00                               |                                                                                                    |

**5** – A ordem de escolhas podem ser alteradas apenas clicando e arrastando com o mouse até a posição desejada:

| Inidades com va                                                                                                    | igas                                                                                                    |                                                                                                    |                                                                                                    |
|----------------------------------------------------------------------------------------------------|----------------------------------------------------------------------------------------------------|----------------------------------------------------------------------------------------------------|----------------------------------------------------------------------------------------------------|
| E.M. Cidade da<br>Crianga -<br>Complementação<br>Educacional -<br>EDUCAÇÃO PARA<br>VALORES - Manhã -<br>07:00 às 11:00                           | E.M. Maria de<br>Lourdes Santos,<br>ProP -<br>Complementação<br>Educacional -<br>EDUCAÇÃO PARA<br>VALORES - Manhã -<br>07:00 às 11:00           | E.M. Felipe Avelino<br>Moraes, Vereador -<br>Complementação<br>Educacional -<br>EDUCAÇÃO PARA<br>VALORES - Manhã -<br>07:00 às 11:00 | E.M. Eduardo<br>Gonsalves do<br>Barreiro -<br>EDUCAÇÃO PARA<br>VALORES - Manhã -<br>07:00 às 11:00                                |
| E.M. 19 de Janeiro -<br>EDUCAÇÃO PARA<br>VALORES - Manhã -<br>07:00 às 11:00                                                                     | E.M. Fausto dos<br>Santos Amaral -<br>EDUCAÇÃO PARA<br>VALORES - Manhã -<br>07:00 às 11:00                                                      | E.M. Sônia Marise<br>Domingues -<br>EDUCAÇÃO PARA<br>VALORES - Manhã -<br>07:00 às 11:00                                             | E.M. Natale de Lucca<br>- Complementação<br>Educacional -<br>EDUCAÇÃO PARA<br>VALORES - Manhã -<br>07:00 às 11:00                 |
| E.M. Hilda de<br>Carvalho Guedes -<br>EDUCAÇÃO PARA<br>VALORE S - Manhã<br>07:00 às 11:00                                                        | E.M. Carlos Eduardo<br>Conte de Castro -<br>EDUCAÇÃO PARA<br>VALORES - Manhã -<br>07:00 às 11:00                                                | E.M. Antonio Peres<br>Ferreira -<br>Complementação<br>Educaçional -<br>EDUCAÇÃO PARA<br>VALORES - Manhã -<br>07:00 às 11:00          | E.M. Cidade da<br>Criança -<br>Complementação<br>Educaçional -<br>EDUCAÇÃO PARA<br>VALORES -<br>Intermediário - 11:00<br>às 15:00 |
| E.M. Maria de<br>Lourdes Santos,<br>ProP -<br>Complementação<br>Educacional -<br>EDUCAÇÃO PARA<br>VALORES -<br>Intermediário - 11:00<br>às 15:00 | E.M. Felipe Avelino<br>Moraes, Vereador -<br>Complementação<br>Educaçional -<br>EDUCAÇÃO PARA<br>VALORES -<br>Intermediário - 11:00<br>às 15:00 | E.M. Eduardo<br>Gonsalves do<br>Barreiro -<br>EDUCAÇÃO PARA<br>VALORES -<br>Intermediário - 11:00<br>às 15:00                        | E.M. Sônia Marise<br>Domingues -<br>EDUCAÇÃO PARA<br>VALORES -<br>Intermediário - 11:00<br>às 15:00                               |

| <ul> <li>A. Dorivaldo Francisco Loria - Complementação Educacional -<br/>ATIVIDADES ARTÍSTICAS - Manhã - 07:00 às 11:00</li> <li>E.M. Dorivaldo Francisco Loria - Complementação Educacional -<br/>EDUCAÇÃO PARA VALORES - Manhã - 07:00 às 11:00</li> <li>E.M. João Gonçalves - Complementação Educacional - EDUCAÇÃO<br/>PARA VALORES - Manhã - 07:00 às 11:00</li> <li>E.M. João Gonçalves - Complementação Educacional - ATIVIDADES<br/>ARTÍSTICAS - Manhã - 07:00 às 11:00</li> <li>E.M. João Gonçalves - Complementação Educacional - ATIVIDADES<br/>ARTÍSTICAS - Manhã - 07:00 às 11:00</li> <li>E.M. João Gonçalves - Complementação Educacional - ROTINA DE<br/>ESTUDOS - Manhã - 07:00 às 11:00</li> <li>E.M. Dorivaldo Francisco Loria - Complementação Educacional -<br/>EDUCAÇÃO PARA VALORES - Intermediário - 11:00 às 15:00</li> <li>Confirmar opções</li> </ul> | Uni   | dades selecionadas, voce tem 81 opção(ões)                                                                              |
|----------------------------------------------------------------------------------------------------|-------|----------------------------------------------------------------------------------------------------|
| <ol> <li>E.M. Dorivaldo Francisco Loria - Complementação Educacional -<br/>EDUCAÇÃO PARA VALORES - Manhã - 07:00 às 11:00</li> <li>E.M. João Gonçalves - Complementação Educacional - EDUCAÇÃO<br/>PARA VALORES - Manhã - 07:00 às 11:00</li> <li>E.M. João Gonçalves - Complementação Educacional - ATIVIDADES<br/>ARTISTICAS - Manhã - 07:00 às 11:00</li> <li>E.M. João Gonçalves - Complementação Educacional - ATIVIDADE<br/>SartiSTICAS - Manhã - 07:00 às 11:00</li> <li>E.M. João Gonçalves - Complementação Educacional - ROTINA DE<br/>ESTUDOS - Manhã - 07:00 às 11:00</li> <li>E.M. Dorivaldo Francisco Loria - Complementação Educacional -<br/>EDUCAÇÃO PARA VALORES - Intermediário - 11:00 às 15:00</li> <li>Confirmar opções</li> </ol>                                                                                                    |       | ATIVIDADES ARTÍSTICAS - Manhã - 07:00 às 11:00                                                                          |
| <ul> <li>4. E.M. João Gonçalves - Complementação Educacional - EDUCAÇÃO<br/>PARA VALORES - Manhã - 07:00 às 11:00</li> <li>5. E.M. João Gonçalves - Complementação Educacional - ATIVIDADES<br/>ARTÍSTICAS - Manhã - 07:00 às 11:00</li> <li>6. E.M. João Gonçalves - Complementação Educacional - ROTINA DE<br/>ESTUDOS - Manhã - 07:00 às 11:00</li> <li>7. E.M. Dorivaldo Francisco Loria - Complementação Educacional -<br/>EDUCAÇÃO PARA VALORES - Intermediário - 11:00 às 15:00</li> <li>Confirmar opções</li> </ul>                                                                                                    | 3.    | E.M. Dorivaldo Francisco Loria - Complementação Educacional -<br>EDUCAÇÃO PARA VALORES - Manhã - 07:00 às 11:00         |
| <ul> <li>5. E.M. João Gonçalves - Complementação Educacional - ATIVIDADES<br/>ARTÍSTICAS - Manhã - 07:00 às 11:00</li> <li>6. E.M. João Gonçalves - Complementação Educacional - ROTINA DE<br/>ESTUDOS - Manhã - 07:00 às 11:00</li> <li>7. E.M. Dorivaldo Francisco Loria - Complementação Educacional -<br/>EDUCAÇÃO PARA VALORES - Intermediário - 11:00 às 15:00</li> <li>Confirmar opções</li> </ul>                                                                                                    | 4.    | E.M. João Gonçalves - Complementação Educacional - EDUCAÇÃO<br>PARA VALORES - Manhã - 07:00 às 11:00                    |
| 6. E.M. João Gonçalves - Complementação Educacional - ROTINA DE<br>ESTUDOS - Manhã - 07:00 às 11:00<br>7. E.M. Dorivaldo Francisco Loria - Complementação Educacional -<br>EDUCAÇÃO PARA VALORES - Intermediário - 11:00 às 15:00<br>Confirmar opções                                                                                                    | 5.    | E.M. João Gonçalves - Complementação Educacional - ATIVIDADES<br>ARTÍSTICAS - Manhã - 07:00 às 11:00                    |
| 7. E.M. Dorivaldo Francisco Loria - Complementação Educacional -<br>EDUCAÇÃO PARA VALORES - Intermediário - 11:00 às 15:00<br>Confirmar opções                                                                                                    | 6.    | E.M. João Gonçalves - Complementação Educacional - ROTINA DE<br>ESTUDOS - Manhã - 07:00 às 11:00                        |
| Confirmar opções                                                                                                    | 7.    | E.M. Dorivaldo Francisco Loria - Complementação Educacional -<br>EDUCAÇÃO PARA VALORES - Intermediário - 11:00 às 15:00 |
|                                                                                                    | Confi | rmar opcões                                                                                                    |
|                                                                                                    |       |                                                                                                    |
|                                                                                                    |       |                                                                                                    |
|                                                                                                    |       |                                                                                                    |
|                                                                                                    |       |                                                                                                    |

6 – Por fim, ao clicar em Confirmar opções, aparecerá uma tela de confirmação:

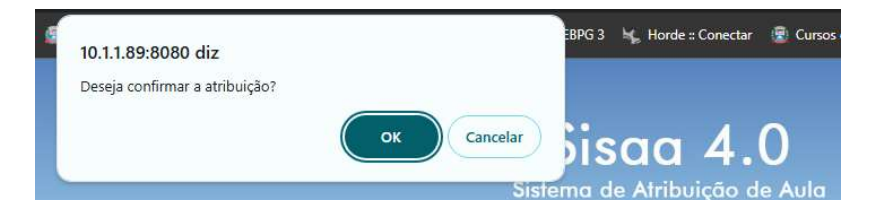

7 – Depois de confirmado, aparecerá uma tela de confirmação, e a opção de atribuição mudará para "Refazer atribuição".

| 🛎 Concurso 📫 Holerite 😨 Memos 🥳                                                                   | 10.1.1.89:8080 diz                                                                                      |                                                                                       | EBPG 3 🦌 Horde :: Conectar 🗟 Cursos de Tri                          |
|---------------------------------------------------------------------------------------------------|----------------------------------------------------------------------------------------------------|---------------------------------------------------------------------------------------|---------------------------------------------------------------------|
|                                                                                                   | Atribui�∳o realizada com sucesso!                                                                       | ок<br>Siste                                                                           | Sisaa 4.0<br>ema de Atribuição de Aula                              |
| Inicio Dados Pessoais Esco<br>Suplementar 2ª via de comprova<br>Portaria Atribuição - 2024 - 2025 | las Quadro de Horários - PIV Qu<br>Inte Classificação Atribuição<br>Cronograma Atribuição - 2024 - 2025 | adro de Horários - Adjunto<br>Resultado <u>Grupos</u><br>Manual do SISAA 4.0 <u>S</u> | Inscrição p/ Remoção_Carga<br>Portaria Atribuição Alterações<br>air |
|                                                                                                   |                                                                                                    | В                                                                                     | om dia,                                                             |
| Selecione a atribuição                                                                            |                                                                                                    |                                                                                       |                                                                     |
| Registro                                                                                          | tribuição                                                                                               | Horário Selecio                                                                       | onar                                                                |
|                                                                                                   | Complementação Educacional - Carga Supler<br>Complementação Educacional - Sede                          | mentar 00:00 às 23:59 <u>Iniciar a</u><br>00:00 às 23:59 <u>Refaze</u>                | atribuição<br>r atribuição                                          |
| Horário do servidor que será considerado 10:46                                                    | 3:48                                                                                                    |                                                                                       |                                                                     |

Lembrete: As opções poderão ser alteradas somente até o término do dia da manifestação, conforme Cronograma de Atribuição.

## **Carga Suplementar**

8 - Para Atribuição de Carga Suplementar, os procedimentos são os mesmos: - Na opção "Complementação Educacional – Carga Suplementar", clique em "Iniciar atribuição".

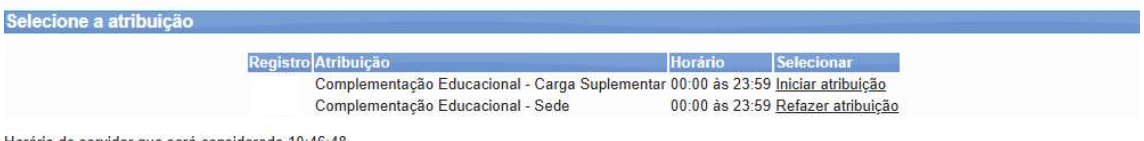

Horário do servidor que será considerado 10:46:48

**9** – Na tela de Escolhas, aponte as opções em Ordem de Prioridade de interesse. Pode colocar quantas opções tiver interesse, lembrando que será obedecida a ordem apontada, e que, por se tratar de Carga Suplementar deve ser compatível com os horários da Sede:

|                                                                                                    |                                                                                                    |                                                                                                    |                                                                                                    | Sisaa 4.0<br>Sistema de Atribuição de Aula                                                                                                    |
|----------------------------------------------------------------------------------------------------|----------------------------------------------------------------------------------------------------|----------------------------------------------------------------------------------------------------|----------------------------------------------------------------------------------------------------|----------------------------------------------------------------------------------------------------|
| <u>Início</u><br><u>Suplemen</u><br>Portaria A                                                                              | <u>Dados Pessoais</u><br>tar <u>2ª via de c</u><br>tribuição - 2024 - 2                                                           | <u>Escolas</u><br>comprovante<br>2025 <u>Cronog</u> i                                                                                            | Quadro de Horár<br><u>Classificação</u><br>rama Atribuição -                                                                                    | ios - PIV Quadro de Horários - Adjunto Inscrição p/ Remoção - Carga<br>Atribuição Resultado Grupos Portaria Atribuição Alterações<br>2024 - 2025 Manual do SISAA 4.0 Sair                                                                                          |
|                                                                                                    |                                                                                                    |                                                                                                    |                                                                                                    | Bom dia,                                                                                                    |
| Complementag                                                                                                    | ão Educaciona                                                                                                    | ıl - Carga Suple                                                                                                    | mentar - PROF                                                                                                    | ESSOR I, II E ADJUNTO I                                                                                                    |
| Registro funcional<br>Nome:<br>Pontuação/classifi<br>Unidade atual:<br>Tempo restar                                         | :<br>icação:<br>nte 182.05.09                                                                                                    |                                                                                                    |                                                                                                    |                                                                                                    |
| Tempo restar                                                                                                    | ite 162.05.09                                                                                                    |                                                                                                    |                                                                                                    |                                                                                                    |
| Unidades com va                                                                                                    | agas                                                                                                    |                                                                                                    |                                                                                                    | Unidades selecionadas, voce tem 81 opção(ões)                                                                                                    |
| E.M. João<br>Gonçalves -<br>Complementação<br>Educacional -<br>EDUCAÇÃO PARA<br>VALORES - Manhã -<br>07:00 às 11:00         | E.M. Cidade da<br>Criança -<br>Complementação<br>Educacional -<br>EDUCAÇÃO PARA<br>VALORES - Manhã -<br>07:00 às 11:00            | E.M. Maria de<br>Lourdes Santos,<br>Profi -<br>Complementação<br>Educaçional -<br>EDUCAÇÃO PARA<br>VALORES - Manhã -<br>07:00 às 11:00           | E.M. Felipe Avelino<br>Moraes, Vereador -<br>Complementação<br>Educacional -<br>EDUCAÇÃO PARA<br>VALORES - Manhã -<br>07:00 às 11:00            | <ol> <li>E.M. João Gonçalves - Complementação Educacional - EDUCAÇÃO<br/>PARA VALORES - Tarde - 13:00 às 17:00</li> <li>E.M. João Gonçalves - Complementação Educacional - ATIVIDADES<br/>ARTÍSTICAS - Tarde - 13:00 às 17:00</li> <li>Confirmar opções</li> </ol> |
| E.M. Eduardo<br>Gonsalves do<br>Barreiro -<br>EDUCAÇÃO PARA<br>VALORES - Manhã -<br>07:00 às 11:00                          | E.M. 19 de Janeiro -<br>EDUCAÇÃO PARA<br>VALORES - Manhã -<br>07:00 às 11:00                                                      | E.M. Fausto dos<br>Santos Amaral -<br>EDUCAÇÃO PARA<br>VALORES - Manhã -<br>07:00 às 11:00                                                       | E.M. Dorivaldo<br>Francisco Loria -<br>Complementação<br>Educacional -<br>EDUCAÇÃO PARA<br>VALORES - Manhã -<br>07:00 às 11:00                  |                                                                                                    |
| E.M. Sônia Marise<br>Domingues -<br>EDUCAÇÃO PARA<br>VALORES - Manhã -<br>07:00 às 11:00                                    | E.M. Natale de Lucca<br>- Complementação<br>Educacional -<br>EDUCAÇÃO PARA<br>VALORES - Manhã -<br>07:00 às 11:00                 | E.M. Hilda de<br>Carvalho Guedes -<br>EDUCAÇÃO PARA<br>VALORES - Manhã -<br>07:00 às 11:00                                                       | E.M. Carlos Eduardo<br>Conte de Castro -<br>EDUCAÇÃO PARA<br>VALORES - Manhã -<br>07:00 às 11:00                                                |                                                                                                    |
| E.M. Antonio Peres<br>Ferreira -<br>Complementação<br>Educaçional -<br>EDUCAÇÃO PARA<br>VALORES - Manhã -<br>07:00 às 11:00 | E.M. Cidade da<br>Criança -<br>Complementação<br>Educacional -<br>EDUCAÇÃO PARA<br>VALORES -<br>Intermediário - 11:00<br>às 15:00 | E.M. Maria de<br>Lourdes Santos,<br>ProP -<br>Complementação<br>Educaçional -<br>EDUCAÇÃO PARA<br>VALORES -<br>Intermediário - 11:00<br>às 15:00 | E.M. Felipe Avelino<br>Moraes, Vereador -<br>Complementação<br>Educacional -<br>EDUCAÇÃO PARA<br>VALORES -<br>Intermediário - 11:00<br>às 15:00 |                                                                                                    |

10 – Ao clicar em "Confirmar opções", também abrirá uma tela de confirmação:

| H 🚊 Concurso 🖽 Holerite 😨 Memos 🧃                                                                 | 10 1 1 89-8080 diz             |             | :BPG 3 😽 Horde :: Conectar 😨 Cursos de T                                           |
|---------------------------------------------------------------------------------------------------|--------------------------------|-------------|------------------------------------------------------------------------------------|
|                                                                                                   | Deseja confirmar a atribuição? |             | na de Atribuição de Aula                                                           |
| Inicio Dados Pessoais Esco<br>Suplementar 2º via de comprova<br>Portaria Atribuição - 2024 - 2025 |                                | ок Cancelar | Inscrição <u>p/ Remoção - Carga</u><br>Portaria Atribuição <u>Alterações</u><br>Ir |

**11** – Finalizada a confirmação, a opção de atribuição mudará para "Refazer atribuição", podendo ser alterada até o final do dia, conforme Cronograma de Atribuição.

| Inicio Dados Pessoais Escolas Quadro de Horários - PIV Quadro de Horários - Adjunto Inscrição p/ Remoção - Carga<br>Suplementar 2ª via de comprovante Classificação Atribuição Resultado Grupos Portaria Atribuição Alteraçõ<br>Portaria Atribuição - 2024 - 2025 Cronograma Atribuição - 2024 - 2025 Manual do SISAA 4.0 Sair<br>Bom dia, | Inicio Dados Pessoais Escolas Quadro de Horários - PIV Quadro de Horários - Adjunto Inscrição p/ Remoção - Carga<br>Suplementar 2ª via de comprovante Classificação Atribuição Resultado Grupos Portaria Atribuição Alteraçõe<br>Portaria Atribuição - 2024 - 2025 Cronograma Atribuição - 2024 - 2025 Manual do SISAA 4.0 Sair<br>Bom dia,<br>ecione a atribuição<br>Registro Atribuição Horário Selecionar |                                                                                                |                                                                                                    | Sisaa 4<br>Sistema de Atribuição                                                                                      | .O<br>de Aul                   |
|----------------------------------------------------------------------------------------------------|----------------------------------------------------------------------------------------------------|------------------------------------------------------------------------------------------------|----------------------------------------------------------------------------------------------------|----------------------------------------------------------------------------------------------------|--------------------------------|
| Bom día,                                                                                                    | Bom dia,<br>ecione a atribuição<br>Registro Atribuição  Horário  Selecionar                                                                                                    | Inicio Dados Pessoais Es:<br>Suplementar 2ª via de compro<br>Portaria Atribuição - 2024 - 2025 | colas Quadro de Horários - PIV<br>vante Classificação Atribuição<br>Cronograma Atribuição - 2024 - 2025 | Quadro de Horários - Adjunto Inscrição p/ Remoção<br>Resultado Grupos Portaria Atribuição<br>Manual do SISAA 4.0 Sair | <u>o - Carga</u><br>Alterações |
| cione a atribuição                                                                                                    | Registro Atribuição Horário Selecionar                                                                                                    | cione a atribuicão                                                                             |                                                                                                    | Born dia,                                                                                                    |                                |

Horário do servidor que será considerado 11:07:02

## **CONSIDERAÇÕES IMPORTANTES**

## Adjunto I sem Sede

A atribuição do Projeto de Complementação Educacional ocorrerá antes da atribuição da classe Regular, portanto precisa-se atentar aos apontamentos abaixo:

- Caso opte por atuar na Complementação em sua <u>Classe Principal</u> (sede), e seja contemplado, o professor também deverá participar normalmente da escolha da classe regular, <u>devendo informar a Direção que estará atuando em Projeto</u>, para que a sala volte para a atribuição;
- Caso opte por atuar na Complementação em <u>Carga Suplementar</u>, deverá atentar-se na compatibilização de horários, no momento da escolha da classe principal (sede) no ensino regular, principalmente os HTPCs.

#### DISCIC o Inscrição p/ R Portaria Atribuic Sair Quadro de Horários - Adjunto Dados Pessoais tar 2ª via de Escolas ç<u>āo - Carga</u> Alteracõr sullado Grup nual do SISAA 4.0 rtaria Atribuição - 2024 - 2025 a Atribuição - 2024 - 2025 Complementação Educacional - Sede - EDUCAÇÃO FÍSICA Registro funcional: Nome Pontuação/classificação: Unidade atual: Tempo restante 180:11:38 Unidades com vagas Unidades selecionadas, voce tem 28 opção(ões) 1. E.M. Maria de Lourdes Santos, Prof<sup>a</sup> - Complementação Educacional EDUCAÇÃO FÍSICA - Manhã - 07:00 às 11:00 E.M. Cidade da E.M. Eduardo Gonsalves do Barreiro inça E.M. Felipe Avelino Moraes, Vereador - Complementação Educacional EDUCAÇÃO FÍSICA - Manhã - 07:00 às 11:00 EDUCAÇÃO FÍSICA - 07:00 às 3. E.M. Maria de Lourdes Santos, Prof<sup>a</sup> - Complementação Educacional EDUCAÇÃO FÍSICA - Intermediário - 11:00 às 15:00 11-00 4. E.M. Felipe Avelino Moraes, Vereador - Complementação Educacional EDUCAÇÃO FÍSICA - Intermediário - 11:00 às 15:00 E.M. Sónia Marise E.M. Hilda d CAÇÃO FÍSICA CAÇÃO FÍSI Confirmar opções E.M. Edua lves do inça Barreiro -EDUCAÇÃO FÍSICA CACÃO FÍSICA 11:00 15:00

## **Professor III e IV**

Os procedimentos são os mesmos aos apontados neste manual, com exceção de que as opções disponíveis serão apenas dos Pilares de Educação Física:

## **Professor IV**

O professor IV somente pode optar para atribuição em <u>Carga Suplementar</u>, estando ciente de que deverá compatibilizar com as aulas do Cargo e extra-classes (HTPCs), que serão atribuídas posteriormente, conforme Cronograma de Atribuição.